2. Mobiles Gerät registrieren

Schoellerbank Online Banking.

ein und drücken Sie auf "Weiter".

2.1 Aktivieren Sie die App mit Ihren Login-Daten fürs

Geben Sie Verfügernummer oder Benutzername

# Aktivierung Schoellerbank ID App

### **3 Schritte zur Aktivierung:**

### 1. Installieren

Laden Sie sich die Schoellerbank ID App aus Ihrem App-Store und installieren Sie diese auf Ihrem Smartphone und/oder Tablet.

| App Store | Google Play | Login                                                                                            |  |  |
|-----------|-------------|--------------------------------------------------------------------------------------------------|--|--|
|           |             | Zur Registrierung der Schoellerbank ID App geben Sie bitte Ihre Online Banking Zugangsdaten ein. |  |  |
|           |             | Benutzername oder Verfügernummer Hochkontrast   English                                          |  |  |
|           |             | Weiter                                                                                           |  |  |

2.2 Anschließend geben Sie Ihren Verfügernamen und PIN bzw. Ihr persönliches Passwort ein. Bestätigen Sie nun die Eingabe mit dem Button "Login abschließen".

| < Login                                                                                               | oder < Login                                                                                          |
|----------------------------------------------------------------------------------------------------|----------------------------------------------------------------------------------------------------|
| Zur Registrierung der Schoellerbank ID App geben Sie<br>bitte Ihre Online Banking Zugangsdaten ein.   | Zur Registrierung der Schoellerbank ID App geben Sie bitte Ihre Online Banking Zugangsdaten ein.      |
| Verfügernummer                                                                                        | Benutzername                                                                                          |
| 123456                                                                                                | m-mustermann                                                                                          |
| Verfügername                                                                                          | Passwort                                                                                              |
| PIN                                                                                                   | Durch die Eingabe Ihrer Zugangsdaten stimmen Sie den<br>Nutzungsbedingungen der Bank ausdrücklich zu. |
| Durch die Eingabe Ihrer Zugangsdaten stimmen Sie den<br>Nutzungsbedingungen der Bank ausdrücklich zu. | Login abschließen                                                                                     |
| Login abschließen                                                                                     |                                                                                                    |

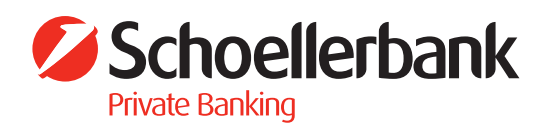

2.3 Stellen Sie danach die Gerätebindung her. Dazu vergeben Sie einen Namen für Ihr mobiles Endgerät und tippen auf den Button **"Weiter".** 

# Gerät verbinden

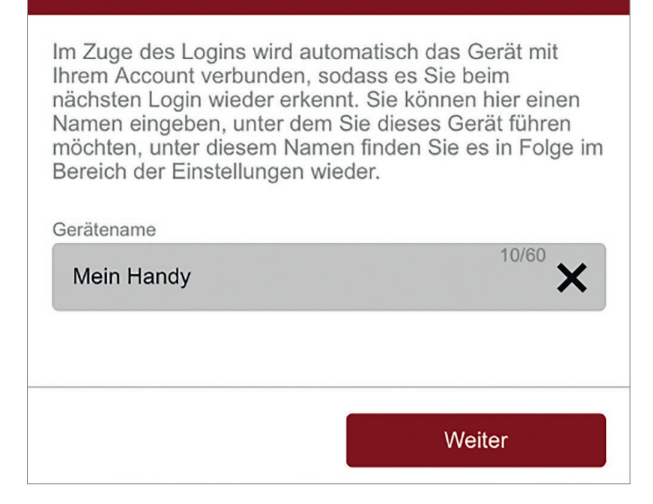

2.4 Aktivieren Sie dabei gleich die shortPIN (vierstellige Zahlenkombination) bzw. den Fingerprint für einen schnelleren Zugriff auf Ihre Schoellerbank ID App.

| shortPIN aktivieren                                                                                                    | oder | Fingerabdruck aktivieren                                                                                                    |  |
|----------------------------------------------------------------------------------------------------|------|----------------------------------------------------------------------------------------------------|--|
| Die Gerätebindung ermöglicht es Ihnen, vereinfachte<br>Login-Verfahren zu nutzen. Natürlich steht Ihnen der<br>Login mit den drei bekannten Zugangsdaten immer zur<br>Verfügung. Alternativ können Sie einen Login aber auch<br>mittels einer vierstelligen Zahlenkombination<br>vornehmen. Bei einem Login mit dieser shortPIN steht<br>Ihnen aus Sicherheitsgründen nicht der volle<br>Funktionsumfang der Applikation zur Verfügung. Sie<br>können diese bei Bedarf nach dem Login durch die<br>Eingabe Ihrer PIN freischalten.<br>shortPIN Nein Ja |      | Zusätzlich zur shortPIN können Sie sich auf diesem<br>Gerät auch mittels Ihres Fingerabdrucks über die Apple<br>Touch ID anmelden. Hierfür muss im Vorfeld am Gerät<br>der Fingerabdruck entsprechend registriert werden.<br>Aber Achtung: jeder am Gerät registrierte Fingerabdruck<br>kann für den Login verwendet werden da für den<br>Fingerabdruck keine Personenbindung vorhanden ist.<br>Fingerabdruck keine Personenbindung vorhanden ist.<br>Mein Ja<br>Mit diesem Feature können Sie sich mit Ihrem<br>Fingerabdruck in der Applikation anmelden. Hierfür |  |
| Sie haben bereits eine vierstellige<br>Zahlenkombination als Ihre shortPIN definiert und<br>können diese auch für dieses Gerät verwenden.<br>Wenn Sie die shortPIN vergessen haben oder<br>diese ändern möchten, können Sie dies jederzeit in<br>den Einstellungen durchführen.                                                                                                    |      | muss im Vorfeld am Gerät der Fingerabdruck<br>entsprechend registriert werden. Aber Achtung:<br>jeder am Gerät registrierte Fingerabdruck kann für<br>den Login verwendet werden, da für den<br>Fingerabdruck keine Personenbindung vorhanden<br>ist.                                                                                                    |  |
| Zurück Weiter                                                                                                    |      | Zurück Abschließen                                                                                                    |  |

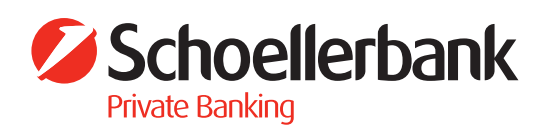

#### 3. Aktivieren

Um die Schoellerbank ID App für den Login und die Zeichnung von Aufträgen zu aktivieren, gehen Sie auf "Jetzt zeichnen". Zeichnen Sie die Aktivierung mit einer TAN.

| ID aktivieren |
|---------------|
|               |

Die Aktivierung und jede Änderung zum Zeichnungsverfahren Schoellerbank ID muss durch eine Zeichnung bestätigt werden.

Für Ihr Login ist bereits eine Schoellerbank ID App aktiviert. Es ist nur eine aktivierte Schoellerbank ID App erlaubt.

Mit der Bestätigung der Aktivierung wird automatisch die bisherige App deaktiviert.

| Als Standard verwende       | en Nein Ja       |   |
|-----------------------------|------------------|---|
| Gerätebindung<br>Mein Handy |                  |   |
| Zeichnungsverfahren         | mobileTAN        | 1 |
| Abbrechen                   | 🔎 Jetzt zeichnen |   |

Ab sofort können Sie Die Schoellerbank ID App für Ihren Login und die Zeichnung Ihrer Aufträge verwenden

**Bitte beachten Sie:** Wenn Sie keinen Aktivierungscode via SMS anfordern können und aktuell kein Zeichnungsverfahren verwenden: Wenden Sie sich bitte an Ihren Berater!

Sollten Sie die tresorTAN-App nutzen, wird diese durch die Freischaltung der Schoellerbank ID App abgelöst!

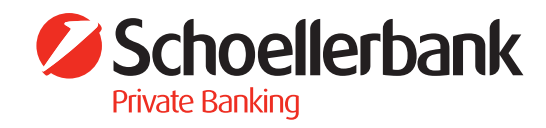